## Guide pour changer les numéros de carte de bibliothèque

Pour obtenir une carte de bibliothèque, s'adresser à l'équipe de la bibliothèque. L'inscription sur swisscovery est nécessaire pour changer le numéro de carte.

Se rendre sur la plateforme de gestion des cartes de bibliothèques et cliquer sur se connecter

Renseigner les identifiants SWITCH edu-ID et cliquer sur connexion

| swisscovery - Gestion des cartes de bibliothèque et des paramètres                                                                                      |                                                             |
|----------------------------------------------------------------------------------------------------|-------------------------------------------------------------|
|                                                                                                    |                                                             |
| Gestion des cartes de bibliothèque<br>Les numéros de carte de bibliothèque et les numéros d'immatriculation de : Natacha Bossi (natacha.bossi@hesge.ch) |                                                             |
| Numéro de carte de bibliothèque                                                                                                    | Info / Action                                               |
|                                                                                                    | Supprimer                                                   |
|                                                                                                    | Ne peut pas être<br>supprimé.<br>Fourni par l'organisation. |
| Numéro de carte de bibliothèque                                                                                                    | Ajouter                                                     |
|                                                                                                    |                                                             |

- 1) En cas d'inscription sur le réseau RERO ou dans un autre réseau de bibliothèques ayant rejoint swisscovery, il se peut qu'un numéro de carte de bibliothèque soit déjà enregistré.
- 2) Dans ce cas, il est tout à fait possible de renseigner un nouveau numéro, en l'inscrivant dans le champ et en cliquant sur *Ajouter*.
- 3) En cliquant sur *numéro de cette carte*, des exemples s'affichent et permettent de trouver le numéro de carte

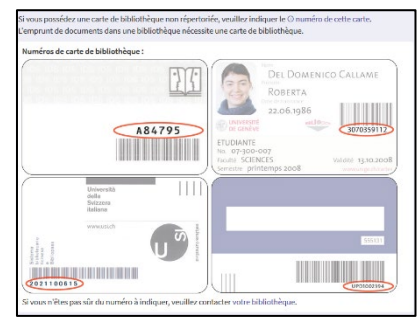

La suppression de numéro de carte est possible, en cliquant sur *Supprimer*. Certains numéros, tels que les numéros d'immatriculation, ne peuvent être supprimés.

Il est possible de définir une adresse pré-enregistrée comme adresse préférée. Pour modifier les informations personnelles, se connecter au compte SWITCH edu-ID.

| Paramètres                                                                                                    |                                    |  |
|----------------------------------------------------------------------------------------------------|------------------------------------|--|
| L'adresse préférée définit l'adresse à laquelle les factures et les livres sont envoyés par défaut. Les données de l'utilisateur, comme les<br>adresses, peuvent être modifiées sur la page de gestion des comptes edu-ID de SWITCH. |                                    |  |
| Adresse préférée                                                                                                    | Info / Action                      |  |
| Type d'adresse: Domicile<br>Adresse postale:                                                                                                    | Utiliser comme adresse<br>préférée |  |
| Type d'adresse: Prof.<br>Adresse postale: Haute école de Santé de Genève, Avenue de Champel 47, 1206, Genève, Switzerland                                                                                                    | Adresse préférée                   |  |
| Veuillez noter qu'il faudra quelques minutes pour que les modifications soient actives dans le système de la biblio                                                                                                    | hèque.                             |  |

Pour se déconnecter, cliquer sur *Déconnexion* en haut à droite à côté du nom et prénom.

Si besoin, s'adresser à l'équipe de la Bibliothèque.

Mise à jour : 09.06.2023 Bibliothèque – Haute école de santé de Genève

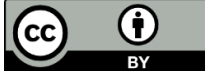